คณะวิทยาศาสตร์ มหาวิทยาลัยสงขลานครินทร์

## <u>คู่มือการใช้งานระบบตรวจสอบการลงทะเบียนเรียนตามหลักสูตร</u> <u>สำหรับผู้ปกครอง</u>

ระบบตรวจสอบการลงทะเบียนเรียนตามหลักสูตร สำหรับผู้ปกครอง คณะวิทยาศาสตร์ได้จัดทำขึ้น เพื่อเป็นเครื่องมือที่ช่วยให้ผู้ปกครองสามารถติดตามการลงทะเบียนเรียนของนักศึกษาในความดูแลได้ โดยจะแสดงผลการลงทะเบียนเรียนตามโครงสร้างหลักสูตรในภาพรวม และจำนวนหน่วยกิตที่ นักศึกษาได้ลงทะเบียนเรียนแล้ว และที่ยังขาดอยู่ รวมถึงเกณฑ์อื่น ๆ ที่นักศึกษาต้องผ่านตามที่ มหาวิทยาลัยกำหนด

คณะวิทยาศาสตร์ หวังเป็นอย่างยิ่งว่าระบบนี้จะเป็นช่องทางที่ช่วยให้ท่านสามารถติดตามการเรียน ของนักศึกษาในความดูแล และสามารถทราบถึงข่าวสารต่าง ๆ ที่เกี่ยวข้องกับนักศึกษา ผ่านทางเว็บไซต์ ของหน่วยทะเบียนและประเมินผลการศึกษาได้เป็นอย่างดี

## <u>1. การเข้าใช้งานระบบ</u>

้**สามารถเข้าผ่านทาง** Browser คือเครื่องมือสำหรับการเปิดใช้งานอินเทอร์เน็ต ที่ใช้งานกันอยู่ทั่วไปเช่น

- Internet Explorer
- Explorer

(C) Internet

- Mozilla Firefox

- Google Chrome Google Chrome
- Smart Phone (โทรศัพท์มือถือ)

เข้าสู่เว็บของหน่วยทะเบียนและประเมินผลการศึกษา ดังรูปข้างล่าง ดังนี้

หรือเข้าไปที่ลิงก์ <u>http://www.sc.psu.ac.th/regis</u>

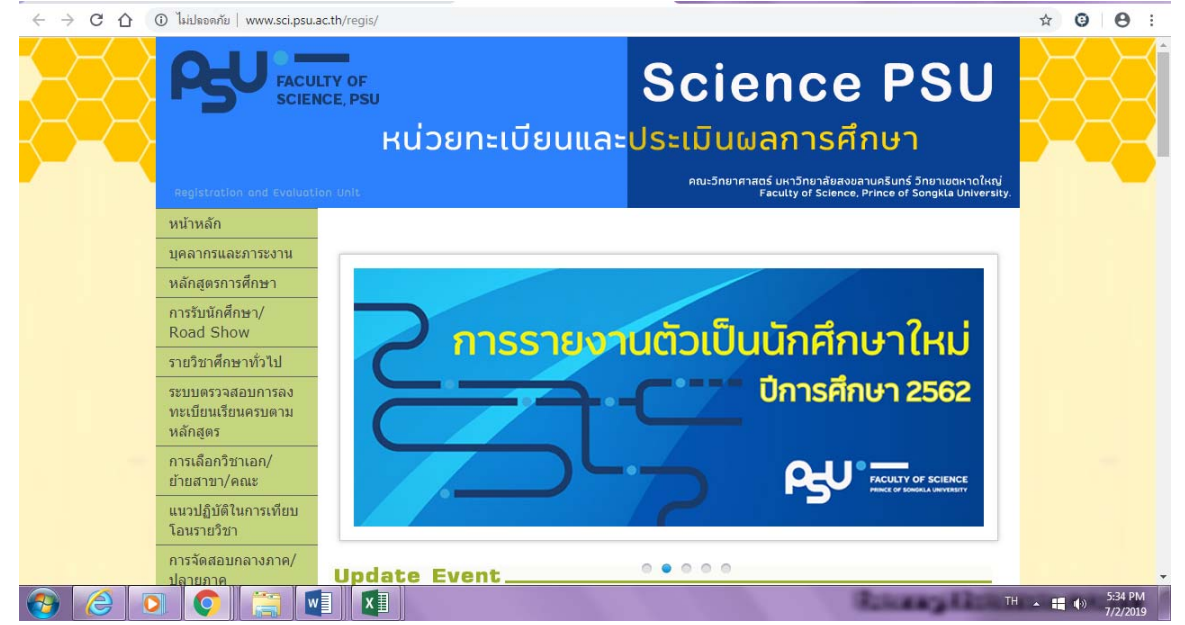

คู่มือการใช้งานระบบสารสนเทศผู้ปกครอง

คณะวิทยาศาสตร์ มหาวิทยาลัยสงขลานครินทร์

เลื่อนลงข้างล่างจนสุดหน้าจอ จะเจอเมนู <u>"ข่าวสำหรับผู้ปกครอง"</u> ซึ่งเมนูนี้ จะมีข้อมูลที่และ ข่าวสารที่เป็นประโยชน์สำหรับผู้ปกครอง

้จากนั้น เลือกที่หัวข้อ <u>"ระบบสารสนเทศสำหรับผู้ปกครองนักศึกษา"</u> ดังรูป

| ← → C ① โม่ปลอดภัย   ww | vw.sci.psu.ac.th/regis/                                                                                                    |                                                                                                    | ☆ <b>© ⊖</b> :               |
|-------------------------|----------------------------------------------------------------------------------------------------|----------------------------------------------------------------------------------------------------|------------------------------|
|                         | <b>ย่าวสำหรับผู้ปกครอบ</b><br>ระบบสารสนเทศสำหรับผู้ปกครองนักศึกษา<br>* ค่าธรรมเนียมการศึกษา และปฏิทันการศึกษ<br>* หลักสูตรการศึกษาวิทยาศาสตร์บัณฑิต ระด่<br>* ภาวะการมีงานท่าของบัณฑิตคณะวิทยาศา<br>* แนวทางการประกอบอาชีพ | คลิกเลือก<br>หาระดับปริญญาตรี<br>โมปรัญญาตรี<br>สตร์ ปิการศึกษา 2558-2560                            |                              |
| หน่วยห                  | ะเบียนและประเมินผลการศึกษา มหาวิทยาลัยสงขลานครินทร์<br>http://www.sc.psu.ac.th/regis                                                                                                    | ที่ตั้ง : ศูนย์ปาฐกถาประดิษฐ เชยจิตร<br>คณะวิทยาศาสตร์<br>มหาวิทยาลัยสงขลานครินทร์ (หน้าต่างช่อง1-2) | ļ                            |
|                         |                                                                                                    | RotowayAktik                                                                                         | EN 🔺 🖬 🕩 9:55 AM<br>7/3/2019 |

ระบบจะแสดงหน้าจอ เพื่อให้ <u>Login</u> เข้าระบบ ให้กรอกดังนี้

- 1. เลขบัตรประจำตัวประชาชนของนักศึกษา
- 2. รหัสนักศึกษา
- 3. คลิกที่ <u>**"เข้าระบบ"**</u>

| C 🗘 C ไม่ปลอดกับ   scmis.sci.psu.ac.th/sccheckgraduate/loginp.asp                        | ९ 🕁 😗 🔒 :                         |
|------------------------------------------------------------------------------------------|-----------------------------------|
| ระบบตรวจสอบการลงทะเบียนเรียนตามหลักสู่ตร<br>คณะวิทยาศาสตร์ มหาวิทยาลัยสงขลานครินทร์      |                                   |
| ระบบสารสนเทศสำหรับผู้ปกครองนักศึกษา คณะวิทยาศาสต<br>เว็บไซต์หน่วย                        | ร์<br>ทะเบียนและประเมินผลการศึกษา |
| ศานนะนำ                                                                                  |                                   |
| ระบบนี้เป็นด้วช่วยของผู้ปกครองในการตรวจสอบการลงทะเบียนเรียนคามหลักสูตรของนักศึกษา [คู่รั | <u>่อใช้งานสำหรับผู้ปกครอง]</u>   |
| Login สำหรับผู้ปกครอง                                                                    |                                   |
| เดชบัตรประชาชนของนักศึกษา<br>โดยบัตรประชาชนของนักศึกษา                                   |                                   |
| ปีคลิก เข้าระบบ รหัสมักศึกษา รหัสมักศึกษา รหัสมักศึกษาในประเอา                           | <b>2</b> ใส่รทัสนักศึกษา          |
|                                                                                          | TH 🔺 🖬 🕕 549 PM<br>7/2/2019       |

| ເ <u>ສ</u> ຄະ     |                   |
|-------------------|-------------------|
| ดบิลการไซ่งาบระบบ | สารสบเทศผงโกครองเ |
|                   |                   |

คณะวิทยาศาสตร์ มหาวิทยาลัยสงขลานครินทร์

การเข้าระบบ สามารถเลือกที่จะไม่แสดงตัวเลขที่ป้อนเข้าไป และสามารถเลือกที่จะให้แสดงตัวเลขที่ ป้อนเข้าไปได้ โดยการเลือก กดที่ <u>**D แสดงที่ป้อน**</u> ดังรูปตัวอย่าง

| C 🛆 🔺 ไม่ปลอดกับ   scmis.sci.psu.ac.th/s                                                                                                    | ccheckgraduate/loginp.asp                                                                                                    | \$ <b>G</b>                                                                                                    |
|----------------------------------------------------------------------------------------------------|----------------------------------------------------------------------------------------------------|----------------------------------------------------------------------------------------------------|
|                                                                                                    |                                                                                                    | <u>เว็บไซด์หน่วยทะเบียนและประเมินผลการศึกษ</u> า                                                                                                    |
|                                                                                                    | คำแนะนำ                                                                                                    |                                                                                                    |
| ระบบนี้เป็นตัวช่วยของผู้ปกครองใ                                                                                                    | นการตรวจสอบการลงทะเบียนเรียนตามหลักสูตร2                                                                                                    | มองนักศึกษา [ <u>คู่มือใช้งานสำหรับผู้ปกครอง]</u>                                                                                                    |
|                                                                                                    | Login สำหรับผู้ปกครอง                                                                                                    |                                                                                                    |
|                                                                                                    | เลขบัตรประชาชนของนักศึกษา                                                                                                    |                                                                                                    |
|                                                                                                    | •••••                                                                                                    |                                                                                                    |
|                                                                                                    | รหัสนักศึกษา                                                                                                    | ไม่ได้กดที่ แสดงที่ป้อน                                                                                                    |
|                                                                                                    |                                                                                                    |                                                                                                    |
|                                                                                                    | ิ แสดงที่ป้อน                                                                                                    |                                                                                                    |
|                                                                                                    | ענעזינעו                                                                                                    |                                                                                                    |
|                                                                                                    |                                                                                                    |                                                                                                    |
| ตัวอย่างการป้อนแบบให้เ                                                                                                    | เสดงตัวเลขที่ป้อนเข้าไป จะแสดงเ                                                                                                    | ป็นตัวเลขที่ป้อนเข้าไป                                                                                                    |
| ตัวอย่างการป้อนแบบให้เ<br>มหรระหรมบารธงารเบินหรือเหริง<br>C A A ไม่ปลอดกับ   scmis.sci.psu.ac.th/y                                                 | เสดงตัวเลขที่ป้อนเข้าไป จะแสดงเ<br>ccheckgraduate/loginp.asp                                                                                                    | ป็นตัวเลขที่ป้อนเข้าไป<br>📥 <table-cell></table-cell>                                                                                                 |
| ตัวอย่างการป้อนแบบให้เ<br>เมตรางสอบการแล้ยแล้บแลา: × +<br>C A ไม่ปลอดกับ scmis.sci.psu.ac.th/s                                                     | แสดงตัวเลขที่ป้อนเข้าไป จะแสดงเ<br>.ccheckgraduate/loginp.asp                                                                                                    | ป็นตัวเลขที่ป้อนเข้าไป<br>☆ ⊙<br>เว็บไซด์หน่วยทะเบียนและประเมินผลการศึกษ                                                                              |
| ตัวอย่างการป้อนแบบให้เ<br>มหรวงสอบการงศระเมียนแจบแจบ × +<br>C A ไม่ปลอดกับ scmis.sci.psu.ac.th/s                                                   | แสดงตัวเลขที่ป้อนเข้าไป จะแสดงเ<br>ccheckgraduate/loginp.asp<br>ดำแนะนำ                                                                                                    | ป็นตัวเลขที่ป้อนเข้าไป<br>★ ⊙<br>เว็บไซด์หน่วยทะเบียนและประเมินผลการศึกษ                                                                              |
| ตัวอย่างการป้อนแบบให้เ<br>มหรวงสมมาระงายเมินเงินเขา: × +<br>C A A ไม่ปละคภัม scmis.sci.psu.ac.th/s<br>ระบบนี้เป็นตัวช่วยของผู้ปกครองใ              | เสดงตัวเลขที่ป้อนเข้าไป จะแสดงเ<br>ccheckgraduate/loginp.asp<br>คำแนะนำ<br>นการตรวจสอบการลงทะเบียนเรียนตามหลักสูตรว                                                                                                    | ป็นตัวเลขที่ป้อนเข้าไป<br>★ ๏<br><u>เว็บไซด์หน่วยทะเบียนและประเมินผลการศึกษ</u><br>ของนักศึกษา <u>[คูมือใช้งานส่าหรับผู้ปกครอง]</u>                   |
| ตัวอย่างการป้อนแบบให้เ<br>ขตรวดรอบกรรษทรเมือนเขือนเราะ × +<br>C ☆ ▲ ไม่ปลอดภัย   scmis.sci.psu.ac.th/s<br>ระบบนี้เป็นตัวช่วยของผู้ปกครองใ          | เสดงตัวเลขที่ป้อนเข้าไป จะแสดงเ<br>ccheckgraduate/loginp.asp<br>คำแนะนำ<br>นการตรวจสอบการลงทะเบียนเรียนตามหลักสูตรว<br>Login สำหรับผู้ปกครอง                                                                                       | ป็นตัวเลขที่ป้อนเข้าไป<br>☆ <b>©</b><br><u>เว็บไซต์หน่วยทะเบียนและประเมินผลการศึกษ</u><br>ของนักศึกษา <u>[คู่มือใช้งานส่าหรับผู้ปกครอง]</u>           |
| ตัวอย่างการป้อนแบบให้เ<br>2047368200756476100443044701 ×<br>C A A ไม่ปลอดกับ   scmis.sci.psu.ac.th/s<br>ระบบนี้เป็นตัวช่วยของผู้ปกครองใ            | เสดงตัวเลขที่ป้อนเข้าไป จะแสดงเ<br>ccheckgraduate/loginp.asp<br>คำแนะนำ<br>นการตรวจสอบการลงทะเบียนเรียนตามหลักสูตรว<br>Login สำหรับผู้ปกครอง<br>เลขบัตรประชาชนของนักศึกษา                                                          | ป็นตัวเลขที่ป้อนเข้าไป<br>★ <b>©</b><br><u>เว็บไซด์หน่วยทะเบียนและประเมินผลการศึกษ</u><br>ของนักศึกษา <u>[คู่มือใช้งานส่าหรับผู้ปกครอง]</u>           |
| ตัวอย่างการป้อนแบบให้เ<br>มหารหมการเคาะเมือนเงิยและ × +<br>C ∩ ▲ ไม่ประหภัย   scmis.sci.psu.ac.th/s<br>ระบบนี้เป็นตัวช่วยของผู้ปกครองใ             | แสดงตัวเลขที่ป้อนเข้าไป จะแสดงเ<br>ccheckgraduate/loginp.asp<br>คำแนะนำ<br>นการตรวจสอบการลงทะเบียนเรียนตามหลักสูตรว<br>Login สำหรับผู้ปกครอง<br>เลขบัตรประชาชนของนักศึกษา<br>1234567891011                                         | ป็นตัวเลขที่ป้อนเข้าไป<br>☆<br>©<br>เว็บไซด์หน่วยทะเบียนและประเมินผลการศึกษ<br>ของนักศึกษา [คู่มือไช่งานสำหรับผู้ปกครอง]                              |
| ตัวอย่างการป้อนแบบให้เ<br>2047วงสอบกระสารเมือนเงือนเล⊽ × +<br>C ∩ ▲ ไม่ปลอดกับ   scmis.sci.psu.ac.th/s<br>ระบบนี้เป็นด้วช่วยของผู้ปกครองใ          | เสดงตัวเลขที่ป้อนเข้าไป จะแสดงเ<br>ccheckgraduate/loginp.asp<br>คำแนะนำ<br>นการตรวจสอบการลงทะเบียนเรียนตามหลักสูตรว<br>Login สำหรับผู้ปกครอง<br>เลขบัตรประชาชนของนักศึกษา<br>1234567891011<br>รหัสนักศึกษา                         | ป็นตัวเลขที่ป้อนเข้าไป<br>☆<br>©<br>เว็บไซด์หน่วยทะเบียนและประเมินผลการศึกษ<br>ของนักศึกษา [คู่ <u>มือใช้งานสำหรับผู้ปกครอง]</u><br>กดที่ แสดงที่ป้อน |
| ตัวอย่างการป้อนแบบให้เ<br>2047วงสอบกระสารเมือนเงือนเขา ×                                                                                           | เสดงตัวเลขที่ป้อนเข้าไป จะแสดงเ<br>ccheckgraduate/loginp.asp<br>คำแนะนำ<br>นการตรวจสอบการลงทะเบียนเรียนตามหลักสูตรข<br>Login สำหรับผู้ปกครอง<br>เลขบัตรประชาชนของนักศึกษา<br>1234567891011<br>รหัสนักศึกษา<br>6210210000           | ป็นตัวเลขที่ป้อนเข้าไป<br>★<br>©<br>เว็บไซด์หน่วยทะเบียนและประเมินผลการศึกษ<br>ของนักศึกษา [คูมือไข้งานสำหรับผู้ปกครอง]<br>กดที่ แสดงที่ป้อน          |
| ตัวอย่างการป้อนแบบให้เ<br><sup>20197968000584084804480480</sup> × +<br>℃ û ▲ ไม่ประหภัย   scmis.sci.psu.ac.th/s<br>ระบบนี้เป็นตัวช่วยของผู้ปกครองใ | เสดงตัวเลขที่ป้อนเข้าไป จะแสดงเ<br>ccheckgraduate/loginp.asp<br>คำแนะนำ<br>นการตรวจสอบการลงทะเบียนเรียนตามหลักสูตรข<br>Login สำหรับผู้ปกครอง<br>เลขบัตรประชาชนของนักศึกษา<br>1234567891011<br>รหัสนักศึกษา<br>6210210000           | ป็นตัวเลขที่ป้อนเข้าไป<br>☆<br>©<br>เว็บไซด์หน่วยทะเบียนและประเมินผลการศึกษ<br>ของนักศึกษา [คู่มือไช่งานสำหรับผู้ปกครอง]<br>กดที่ แสดงที่ป้อน         |
| ตัวอย่างการป้อนแบบให้เ<br>2047วงสอบกระสารเมือนเงือนเขา × +<br>ⓒ ☆ ▲ ไม่ปลอดภัย   scmis.sci.psu.ac.th/s<br>ระบบนี้เป็นด้วช่วยของผู้ปกครองใ          | เสดงตัวเลขที่ป้อนเข้าไป จะแสดงเ<br>ccheckgraduate/loginp.asp<br>คำแนะนำ<br>นการตรวจสอบการลงทะเบียนเรียนตามหลักสูตรว<br>Login สำหรับผู้ปกครอง<br>เลขบัตรประชาชนของนักศึกษา<br>1234567891011<br>รหัสนักศึกษา<br>6210210000<br>เซเซเบ | ป็นตัวเลขที่ป้อนเข้าไป<br>★<br>©<br>เว็บไซด์หน่วยทะเบียนและประเมินผลการศึกษ<br>ของนักศึกษา [คู่มือไซ่งานสำหรับผู้ปกครอง]<br>กดที่ แสดงที่ป้อน         |

## คู่มือการใช้งานระบบสารสนเทศผู้ปกครอง

คณะวิทยาศาสตร์ มหาวิทยาลัยสงขลานครินทร์

เมื่อกดเข้าระบบ จะแสดงหน้าจอ ที่แจ้งรายละเอียดเกี่ยวกับนักศึกษาในความดูแล ดังนี้

1. ชื่อ-นามสกุล พร้อมรหัสนักศึกษา

2. ปีการศึกษา คือ ภาคการศึกษาล่าสุดที่นักศึกษาลงทะเบียนเรียน (2/2561) จำนวนหน่วยกิต

สะสม (43 หน่วยกิต) เกรดเฉลี่ยรวม (3.41) สถานภาพปัจจุบัน (Pass คือ ผ่าน)

- 3. สถานภาพปัจจุบัน (กำลังศึกษา)
- 4. ชื่อหลักสูตรที่นักศึกษากำลังศึกษา
- 5. จำนวนหน่วยกิต ตลอดหลักสูตร (135 หน่วยกิต)
- 6. หมวดวิชาตามหลักสูตร พร้อมจำนวนหน่วยกิตที่ต้องศึกษา และจำนวนหน่วยกิตที่ลงทะเบียน

เรียนไปแล้ว และจำนวนคงเหลือที่ต้องลงทะเบียนเรียนเพิ่มให้ครบตามหลักสูตร

- 7. กิจกรรม 100 ชั่วโมงของนักศึกษา (ถ้าครบจะขึ้นเป็น Pass คือ ผ่าน)
- 8. ผลคะแนน Exit Exam (ถ้าสอบผ่านจะขึ้นเป็น Pass คือ ผ่าน ถ้าไม่ผ่าน จะขึ้นเป็น Fail) ดังรูปตัวอย่าง

|                                                   | ระบบตรวจส่อบการลงทะ<br>คณะวิทยาศาสตร์ มหา                                                                                              | ะเบียนเรีย<br>เวิทยาลัยสงข                                                                                                 | บนตามหลั<br>ลานครินทร์                                                                                           | <b>์กลู</b> ่ตร                                                                          |             |         |             |
|---------------------------------------------------|----------------------------------------------------------------------------------------------------|----------------------------------------------------------------------------------------------------|----------------------------------------------------------------------------------------------------|------------------------------------------------------------------------------------------|-------------|---------|-------------|
| Logoเ<br>ตรวจสค<br>นางสาวรั<br>ปีการศึศ<br>สถานภา | it<br>เบการองทะเบียนตาบเหลักสตร ของ<br>กักเรียน รักดี (6110210000)<br>กษา 2/2561 หน่วยกิตสะสม 43 เกรดสะสม 3.41 (Pass)<br>าพ กำลังศึกษา | สถานภาพนั<br>1. ปกติ (Pa<br>2. รอพินิจค <sup>;</sup><br>3. รอพินิจค <sup>;</sup><br>4. รอพินิจค <sup>;</sup><br>5. พ้นสภาพ | กศึกษา กำหนด<br>ss) (กำลังศึกษ<br>รั้งที่ 1 (1_Pro)<br>รั้งที่ 2 (2_Pro)<br>รั้งที่ 3 (3_Pro)<br>นักศึกษา (Retii | เป็นดังนี้<br>1)<br>(กำลังศึกษา)<br>(กำลังศึกษา)<br>(กำลังศึกษา)<br>red) (พันความเป็นนัก | ศึกษา)      |         |             |
| โครงสร้                                           | ้างหลักสูตร หลักสูตรวิทยาศาสตรบัณฑิต สาขาวิชาคณิตศาส                                                                                   | ตร์ หลักสูตรปรับปรุ                                                                                                    | ุง พ.ศ.2559 ใช้สำห                                                                                               | เรับนักศึกษารหัส61-63 (แผ                                                                | นปกติ)      |         |             |
| จานวนเ<br>1                                       | งนวยกด ตลอดหลกสูตร 135 หนวยกด<br>หมวดวิชาเฉพาะ                                                                                         | ส่านวน                                                                                                    | 00 หน่วยกิด                                                                                                    | ลงทะเบียบเรียนแล้ว                                                                       | 27 หม่วยคิด | ดงเหลือ | 72 หน่วยคิด |
| 2.                                                | หมวดวิชาเลือกเสรี                                                                                                    | จำนวน                                                                                                    | 6 หน่วยกิด                                                                                                    | ลงทะเบียนเรียนแล้ว                                                                       | 0 หน่วยกิด  | คงเหลือ | 6 หน่วยกิด  |
| 3                                                 | หมวดวิชาศึกษาทั่วไป                                                                                                    | จำนวน                                                                                                    | 30 หน่วยกิด                                                                                                    | ลงทะเบียนเรียนแล้ว                                                                       | 16 หน่วยกิด | คงเหลือ | 14 หน่วยกิด |

<u>หมายเหตุ</u> หากผู้ปกครองต้องการข้อมูลเพิ่มเติมเกี่ยวกับเงื่อนไขต่าง ๆ เช่น รายวิชาที่เรียน ตามหลักสูตร เกณฑ์การผ่าน Exit-Exam ประกาศการเข้าร่วมกิจกรรม 100 ชั่วโมง สามารถ เข้าดูข้อมูลเพิ่มเติมได้ที่เว็บไซต์หน่วยทะเบียนและประเมินผลการศึกษา คณะวิทยาศาสตร์ ที่เว็บไซต์ http://www.sci.psu.ac.th/regis/ และที่เว็บไซต์ของกองทะเบียนและประมวลผล มหาวิทยาลัยสงขลานครินทร์ ที่เว็บไซต์ https://reg.psu.ac.th/reg/ ออกจากระบบ โดยการกดปุ่ม <u>Logout</u>

| U PRINCE or<br>SNUVERSITY<br>ระบบตรวจสอบการลงทะเ                                                 |                                                                                                    |                                                                                                    |                                                   | A G                           |
|--------------------------------------------------------------------------------------------------|----------------------------------------------------------------------------------------------------|----------------------------------------------------------------------------------------------------|---------------------------------------------------|-------------------------------|
| ระบบตรวจสอบการลงทะเ                                                                              |                                                                                                    |                                                                                                    |                                                   |                               |
| ระบบตรวจสอบการลงทะเ                                                                              | a a                                                                                                    |                                                                                                    |                                                   |                               |
|                                                                                                  | บิยนเริ่                                                                                                    | ยนตามหลั                                                                                                    | กลู่ตร                                            |                               |
| คณะวิทยาศาสตร มหาวิ                                                                              | ทยาลัยส่งข                                                                                                    | เลานครินทร์                                                                                                    |                                                   |                               |
|                                                                                                  |                                                                                                    |                                                                                                    | Sec. 1                                            |                               |
| Logout                                                                                           |                                                                                                    |                                                                                                    |                                                   |                               |
| a                                                                                                |                                                                                                    |                                                                                                    |                                                   |                               |
| รวจสอบการลงทะเบยนตามหลกสูตร ของ<br>เงสาวปวีดเ์ธิดา คงราช (6110210249)                            |                                                                                                    |                                                                                                    |                                                   |                               |
| การศึกษา 2/2561 หน่วยกิตสะสม 43 เกรดสะสม 3.41 (Pass)                                             |                                                                                                    |                                                                                                    |                                                   |                               |
| งานภาพ กำลังศึกษา                                                                                |                                                                                                    |                                                                                                    |                                                   |                               |
|                                                                                                  |                                                                                                    | ca au or DEEO Pařdana                                                                                           | รับข้อสื่อมอรรัส61.62 (แตกปอติ)                   |                               |
| ของสรางหลุกสูตร หลุกสูตรวทยาศาสตรบเนขาตสาขาวขาคนตศาสตร<br>านวนหน่วยกิด ตลอดหลักสุตร 135 หน่วยกิด | . พลุณชุดวบวบบ.                                                                                                    | จุง พ.ค.2559 เขลาห                                                                                              | วบนกัดกษาวทสดา-03 (แผนบกต)                        |                               |
| . หมวดวิชาเฉพาะ                                                                                  | จำนวน                                                                                                    | 99 หน่วยกิด                                                                                                    | ลงทะเบียนเรียนแล้ว 27 หน่วย <i>ก</i> ็            | <b>โด</b> คงเหลือ 72 หน่วยกิด |
| . หมวดวิชาเลือกเสรี                                                                              | จำนวน                                                                                                    | 6 หน่วยกิด                                                                                                    | ลงทะเบียนเรียนแล้ว 0 หน่วยกิด                     | ด ดงเหลือ 6 หน่วยกิด          |
| . หมวดวชาศกษาทวเบ                                                                                | จานวน                                                                                                    | 30 หนวยกด                                                                                                    | ลงทะเบยนเรยนแลว  16 หนวยค                         | ด คงเหลอ 14 หนวยกด            |
| จกรรม 100 ชั่วโมงของนักศึกษา : -                                                                 |                                                                                                    |                                                                                                    |                                                   |                               |
| ลคะแนน Exit-Exam : Pass                                                                          |                                                                                                    |                                                                                                    |                                                   |                               |
|                                                                                                  |                                                                                                    |                                                                                                    |                                                   | TH                            |
|                                                                                                  |                                                                                                    |                                                                                                    |                                                   | 1H • • • • 7/                 |
| ระเทร.:<br>ออกจาก                                                                                | ระบบ                                                                                                    |                                                                                                    |                                                   | กด ตกลง                       |
|                                                                                                  |                                                                                                    |                                                                                                    | SETTING                                           |                               |
| र्व ४२.१४                                                                                        |                                                                                                    | di 1.79/                                                                                                    | a v s                                             | v v .                         |
| เมอกด <u>"ตกลง"</u> จะกลบเปสูหนาแรกขอ                                                            | งระบบ จ                                                                                                    | ะถอวาเดออเ                                                                                                    | กจากระบบเรยบรอยแล                                 | าว ดงรูป                      |
|                                                                                                  | n - 1                                                                                                    |                                                                                                    |                                                   |                               |
| ← → C L U инивоэли scmis.sci.psu.ac.th/sccheckgraouate/                                          | loginp.asp                                                                                                    |                                                                                                    |                                                   | ¥ 9 9 :                       |
|                                                                                                  |                                                                                                    |                                                                                                    | <u>เว็บไซต์หน่วยทะเบีย</u> า                      | แและประเมินผลการศึกษา         |
|                                                                                                  |                                                                                                    |                                                                                                    |                                                   |                               |
|                                                                                                  |                                                                                                    | 2200000                                                                                                    |                                                   |                               |
|                                                                                                  |                                                                                                    | คำแนะนำ                                                                                                    |                                                   |                               |
| ระบบนี้เป็นด้วช่วยของผู้ปกครองในการตรวจส                                                         | อบการลงทะเ                                                                                                    | ี คำแนะนำ<br>เบียนเรียนตามหลั <i>ก</i>                                                                          | าสูตรของนักศึกษา [ <u>คูมือใช่งา</u>              | <u>นสำหรับผู้ปกครอง]</u>      |
| ระบบนี้เป็นดัวช่วยของผู้ปกครองในการตรวจส                                                         | อบการลงทะเ                                                                                                    | ี คำแนะนำ<br>เบียนเรียนตามหลั <i>เ</i>                                                                          | าสูตรของนักศึกษา <mark>[คู่<u>มือใช้งา</u></mark> | <u>นสำหรับผู้ปกครอง]</u>      |
| ระบบนี้เป็นด้วช่วยของผู้ปกครองในการตรวจส<br>Lc                                                   | อบการลงทะเ<br>ogin สำหรัว                                                                                                    | คำแนะนำ<br>เบียนเรียนดามหลั <i>ก</i><br>บผู้ปกครอง                                                              | าสูตรของนักศึกษา [ <u>ดูมือใช่งา</u>              | <u>นสำหรับผู้ปกครอง]</u>      |
| ระบบนี้เป็นด้วช่วยของผู้ปกครองในการตรวจส<br>Lc                                                   | อบการลงทะเ<br>ogin สำหรัว                                                                                                    | คำแนะนำ<br>เบียนเรียนดามหลั <i>ห</i><br>บผู้ปกครอง                                                              | าสูตรของนักศึกษา <mark>[คู่<u>มือใช้งา</u></mark> | นสำหรับผู้ปกครอง]             |
| ระบบนี้เป็นดัวช่วยของผู้ปกครองในการตรวจส<br>Lc                                                   | อบการลงทะเ<br>ogin สำหรัว<br>เลขบัตรประ                                                                                                   | คำแนะนำ<br>เบียนเรียนดามหลั <i>เ</i><br>บผู้ปกครอง<br>ขาชนของนักศึก                                             | าสูตรของนักศึกษา <u>[คู่มือใช่งา</u><br>ษา        | <u>นสำหรับผู้ปกครอง]</u>      |
| ระบบนี้เป็นด้วช่วยของผู้ปกครองในการตรวจส<br>Lc                                                   | อบการลงทะเ<br>ogin สำหรับ<br>เลขบัตรประ<br>เลขบัตรประชาชน                                                                                 | คำแนะนำ<br>เบียนเรียนดามหลั <i>ก</i><br>บผู้ปกครอง<br>ชาชนของนักศึก<br>ของนักศึกษาในปกครอง                      | าสูตรของนักศึกษา <u>[ดูมือใช่งา</u><br>ษา         | <u>นสำหรับผู้ปกครอง]</u>      |
| ระบบนี้เป็นตัวช่วยของผู้ปกครองในการตรวจส<br>Lc                                                   | อบการลงทะเ<br>ogin สำหรับ<br>เลขบัดรประ<br>เลขบัตรประชาชน<br>รหัสนักศึกษ                                                                  | คำแนะนำ<br>เบียนเรียนดามหลัก<br>บผู้ปกครอง<br>ชาชนของนักศึก<br><sup>ของนักศึกษาในปกครอง</sup><br>า              | าสูตรของนักศึกษา <u>[ดูมือใช้งา</u><br>ษา         | <u>นสำหรับผู้ปกครอง]</u>      |
| ระบบนี้เป็นดัวช่วยของผู้ปกครองในการตรวจส<br>Lc                                                   | อบการลงทะเ<br>ogin สำหรับ<br>เลขบัตรประ<br>เลขบัตรประชาชน<br>รหัสนักศึกษ<br>รหัสนักศึกษ                                                   | คำแนะนำ<br>เบียนเรียนดามหลั <i>ก</i><br>บผู้ปกครอง<br>ชาชนของนักศึก<br>ของนักศึกษาในปกครอง<br>า<br>กครอง        | าสูตรของนักศึกษา <u>[คู่มือใช้งา</u><br>ษา        | <u>นสำหรับผู้ปกครอง]</u>      |
| ระบบนี้เป็นดัวช่วยของผู้ปกครองในการตรวจส<br>Lc                                                   | อบการลงทะเ<br>ogin สำหรัว<br>เลขบัตรประ<br>เลขบัตรประชาชน<br>รหัสนักศึกษ<br>รหัสนักศึกษ<br>องัสนักศึกษ<br>องัสนักศึกษา<br>องัสนักศึกษาในป | คำแนะนำ<br>เบียนเรียนดามหลั <i>ย</i><br>บผู้ปกครอง<br><b>ชาชนของนักศึก</b><br>ของนักศึกษาในปกตรอง<br>า<br>กครอง | าสูตรของนักศึกษา <u>[ดูมือใช้งา</u><br>ษา         | <u>นสำหรับผู้ปกครอง]</u>      |
| ระบบนี้เป็นดัวช่วยของผู้ปกครองในการตรวจส<br>Lc                                                   | อบการลงทชเ<br>ogin สำหรัว<br>เลขบัตรประ<br>เลขบัตรประชาชน<br>รหัสนักศึกษา<br>เสดงที่ป้อน<br>แสดงที่ป้อน                                   | คำแนะนำ<br>เบียนเรียนดามหลัก<br>บผู้ปกครอง<br>ขาชนของนักศึก<br>ของนักศึกษาในปกครอง<br>า<br>กครอง                | าสูตรของนักศึกษา <u>[ดูมือใช่งา</u><br>ษา         | <u>นสำหรับผู้ปกครอง]</u>      |
| ระบบนี้เป็นดัวช่วยของผู้ปกครองในการตรวจส<br>Lc                                                   | อบการลงทชเ<br>ogin สำหรับ<br>เลขบัตรประ<br>เลขบัตรประชาชน<br>รหัสนักศึกษ<br>รหัสนักศึกษ<br>เหลงที่ป้อน<br>เช้าระบบ                        | คำแนะนำ<br>เบียนเรียนดามหลัก<br>บผู้ปกครอง<br>ขาชนของนักศึก<br><sup>ของนักศึกษาในปกครอง</sup><br>า<br>กครอง     | าสูตรของนักศึกษา [ <u>ดูมือใช้งา</u><br>ษา        | <u>นสำหรับผู้ปกครอง]</u>      |